### Manual de Usuario GitHub

### 1. Crear una cuenta

Ingrese a <u>https://github.com/</u>, en esta página les aparecerá una pantalla como la siguiente, debe llenarla con sus datos, al finalizar hacer click en ->Sign up for GitHub..

| Username                                      |                                                                         |           |
|-----------------------------------------------|-------------------------------------------------------------------------|-----------|
| Email                                         |                                                                         |           |
| Password                                      |                                                                         |           |
| Make sure it's at leas<br>a number and a lowe | t 15 characters OR at least 8 characters i<br>rcase letter. Learn more. | ncluding  |
|                                               | Sign up for GitHub                                                      |           |
| By clicking "Sign up fo                       | or GitHub", you agree to our Terms of Se                                | rvice and |

### 2. Verificar Cuenta

Debe dar click en ->verificar, resolver el acertijo que se les pregunta y posteriormente dar click en listo.

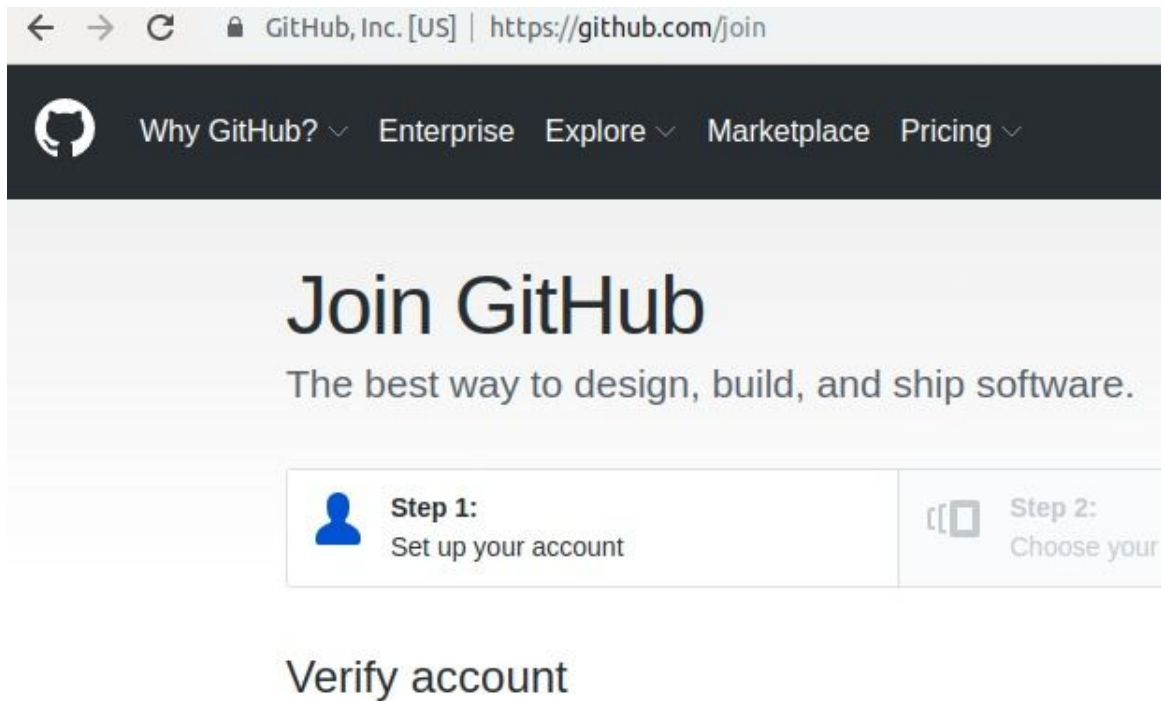

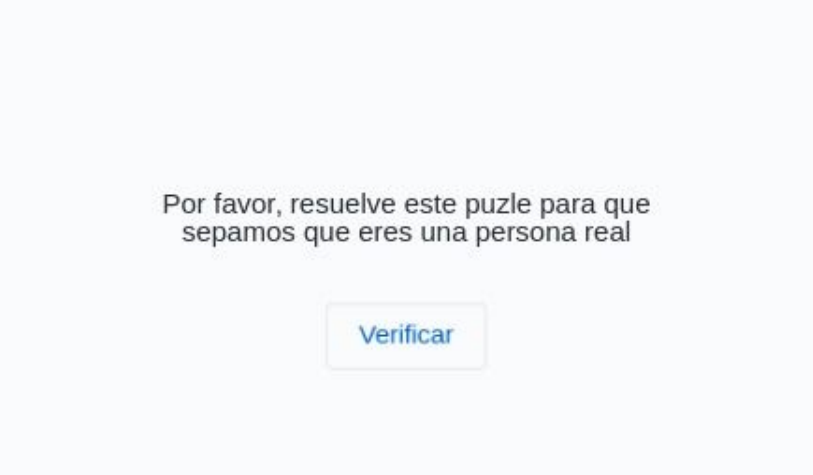

#### 3. Elegir cuenta

En la siguiente pantalla dar click el tipo de cuenta ->Free y seleccionar continuar.

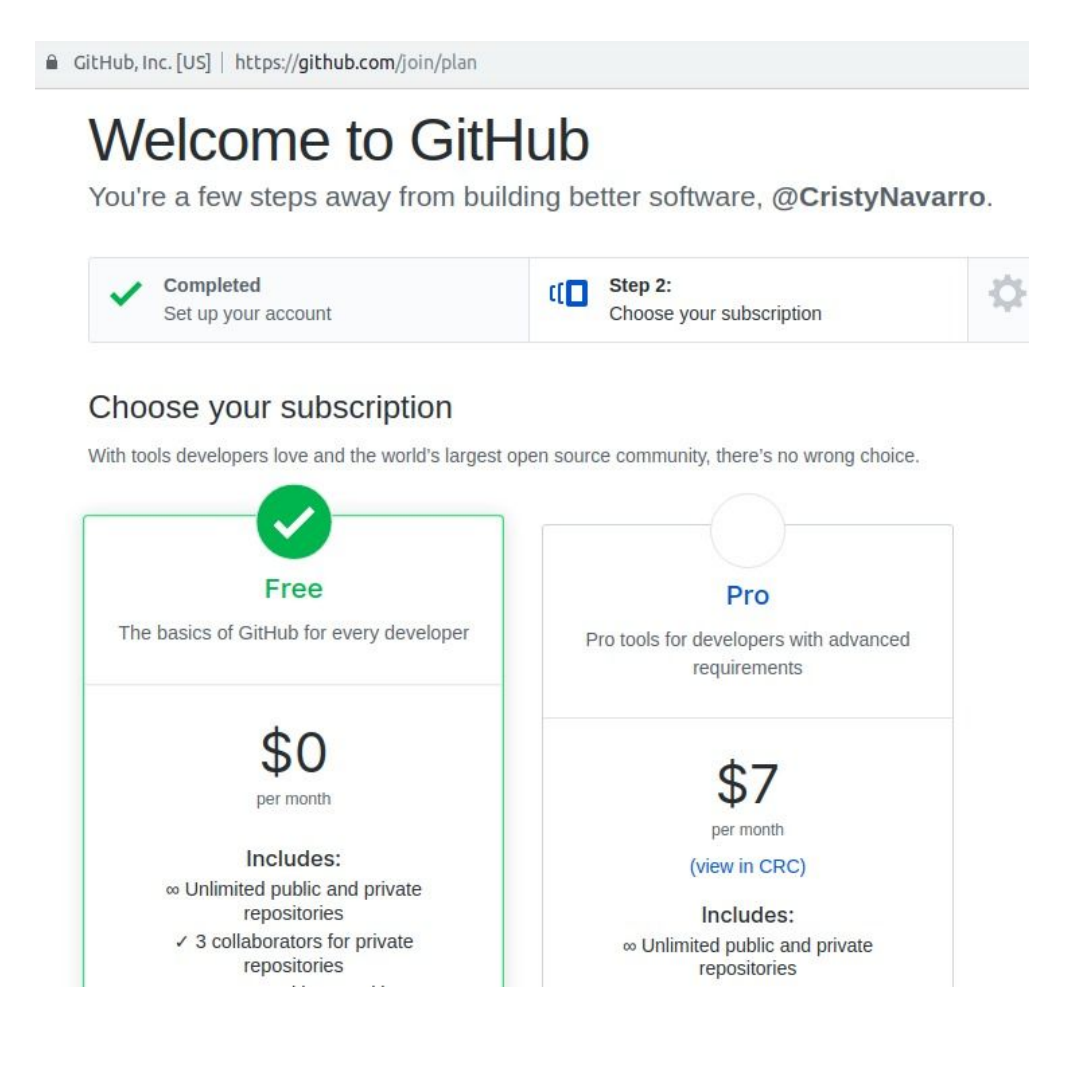

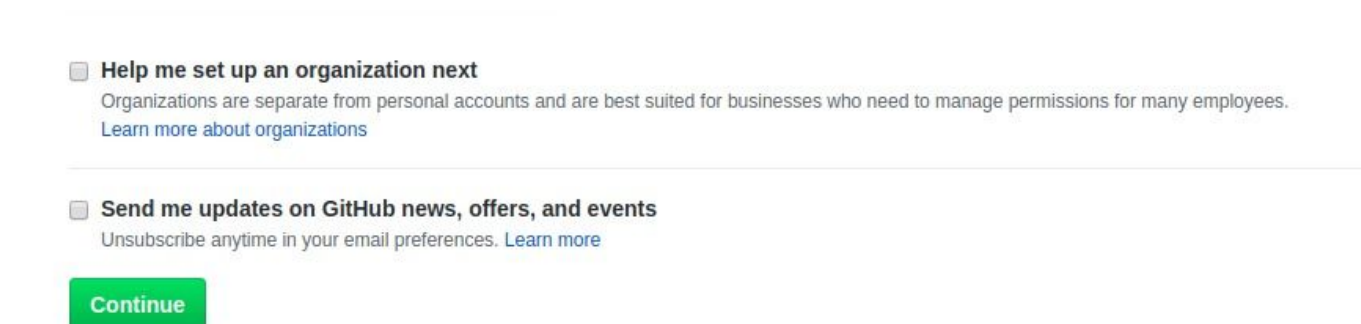

#### 4. Realizar encuesta

Si desea llene la encuesta y seleccione ->submit de no hacerlo seleccionar ->skip this step.

| Creating a website with GitHub Pages                                          |  |
|-------------------------------------------------------------------------------|--|
| Collaborating with my team                                                    |  |
| Finding a project to contribute to                                            |  |
| School work / School-related project                                          |  |
| The GitHub API                                                                |  |
| I don't know yet                                                              |  |
| Other (please specify)                                                        |  |
| What are you interested in?                                                   |  |
| 1                                                                             |  |
| What languages, frameworks, industries, or disciplines are you interested in? |  |
| e.g. ipfs, rust, game-jam                                                     |  |
|                                                                               |  |

Submit skip this step

#### 5. Esperar correos de GitHub

Les aparecerá la siguiente pantalla. Debe ir a su correo y seguir los pasos que se le indiquen para verificar la cuenta.

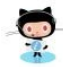

# Please verify your email address

Before you can contribute on GitHub, we need you to verify your email address. An email containing verification instructions was sent to **cristidayan\_96@hotmail.com**.

Didn't get the email? Resend verification email or change your email settings.

| GitHub                                                                      | Product          | Platform       | Support         | Company |
|-----------------------------------------------------------------------------|------------------|----------------|-----------------|---------|
|                                                                             | Features         | Developer API  | Help            | About   |
| Subscribe to our newsletter<br>Get product updates, company news, and more. | Security         | Partners       | Community Forum | Blog    |
|                                                                             | Enterprise       | Atom           | Training        | Careers |
| Subscribe                                                                   | Customer stories | Electron       | Status          | Press   |
|                                                                             | Pricing          | GitHub Desktop | Contact GitHub  | Shop    |
|                                                                             | Resources        |                |                 |         |

### 6. Crear Repositorio

Si siguieron correctamente los pasos del correo verán la siguiente pantalla llenarlo con los siguientes datos en Repository name "sucarnet\_Apellido\_Programacion1". El repositorio deberá ser privado y no olviden seleccionar initialize this repository with README. Posteriormente dar click en ->Create repository.

|                                                                                                    | Repository name                                                                                                    |
|----------------------------------------------------------------------------------------------------|----------------------------------------------------------------------------------------------------|
| 🔛 CristyNavarro 🕶                                                                                                    | / Carnet_Apellido_Programacion1 🗸                                                                                                    |
| Great repository names ar<br>Description (optional)                                                                                                    | re short and memorable. Need inspiration? How about probable-octo-potato?                                                                                                    |
| Public                                                                                                    |                                                                                                    |
| Anyone can see this Private You choose who can                                                                                                    | repository. You choose who can commit.<br>see and commit to this repository.                                                                                                    |
| Anyone can see this <ul> <li>Private</li> <li>You choose who can</li> </ul> Skip this step if you're imp Initialize this reposito This will let you immediatel | repository. You choose who can commit.<br>I see and commit to this repository.<br>Forting an existing repository.<br>Fory with a README<br>ly clone the repository to your computer. |

# 7. Agregar colaboradores al repositorio

En la siguiente pantalla seleccionar ->settings, luego ->collaborators. Y agregar a la asistente con el nombre de usuario CristyNavarro

| water water and an | 12 1221        | n n see a           |                   |  |                        |      |
|--------------------|----------------|---------------------|-------------------|--|------------------------|------|
| No descriptio      | on, website, o | or topics provided. |                   |  |                        | Edi  |
| Manage topics      |                |                     |                   |  |                        |      |
|                    |                |                     |                   |  |                        |      |
|                    |                |                     |                   |  |                        |      |
|                    | 1 con          | nmit                | <b>۶ 1</b> branch |  | 🛇 O relea              | ases |
|                    | 1 con          | nmit                | <b>₽ 1</b> branch |  | S <mark>0</mark> relea | ases |

| Options                 | Collaborators Push access to the rep                                                      |                                                          |
|-------------------------|-------------------------------------------------------------------------------------------|----------------------------------------------------------|
| Collaborators           |                                                                                           |                                                          |
| Branches                | This repository doesn't have any collaborators yet. U                                     | Jse the form below to add a collaborator.                |
| Webhooks                | Search by username, full name or email address                                            |                                                          |
| Notifications           | You'll only be able to find a GitHub user by their email address if they've o<br>instead. | hosen to list it publicly. Otherwise, use their username |
| Integrations & services | agregar username                                                                          | Add collaborator                                         |
| Deploy keys             | 0 of 3 collaborators                                                                      |                                                          |

#### 8. Clonar el repositorio

Ir a la pestaña code<> de GitHub posteriormente seleccionar ->Clone or download y copiar el link que les aparece.

| Branch: master <del>•</del> | New pull request                        |              | Create new file | Upload files      | Find File  | Clone or download |
|-----------------------------|-----------------------------------------|--------------|-----------------|-------------------|------------|-------------------|
| 😲 CristyNavarro             | Initial commit                          |              | Clo             | one with HT1      | TPS 🤋      | Use SSI           |
| README.md                   | md Initial commit Use Git or checkout w |              | t with SVN us   | sing the web URL. |            |                   |
| README.md                   |                                         |              |                 | cps.//grendb      |            |                   |
|                             |                                         |              |                 |                   | Download 2 | ZIP               |
| Carr                        | et Apellido P                           | rogramacion1 |                 |                   |            |                   |

Abrir la terminal y escribir git clone + link que copiaron anteriormente

cristy@cristy-Inspiron-3443:~\$ cd ~/Escritorio cristy@cristy-Inspiron-3443:~/Escritorio\$ git clone https://github.com/CristyNav arro/Carnet\_Apellido\_Programacion1.git

Deberían tener una carpeta como la siguiente con el nombre de su repositorio en la dirección que eligieron realizar el clone.

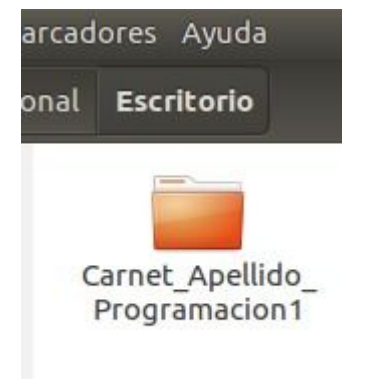

# 9. Agregar contenido al repositorio

Entrar a la carpeta y agregar otras carpetas con contenido dentro, en este caso se agregó Ejemplo\_Git con un archivo que tiene el nombre ejemplo. Para efectos de este laboratorio ustedes agregarán una carpeta llamada Laboratorios (incluirán todos los laboratorios que realicen en el curso), una carpeta TareasCortas (todas las tareas que realicen en el curso), TareasProgramadas (todas las tareas programadas del curso) no olviden agregar un archivo a cada carpeta.

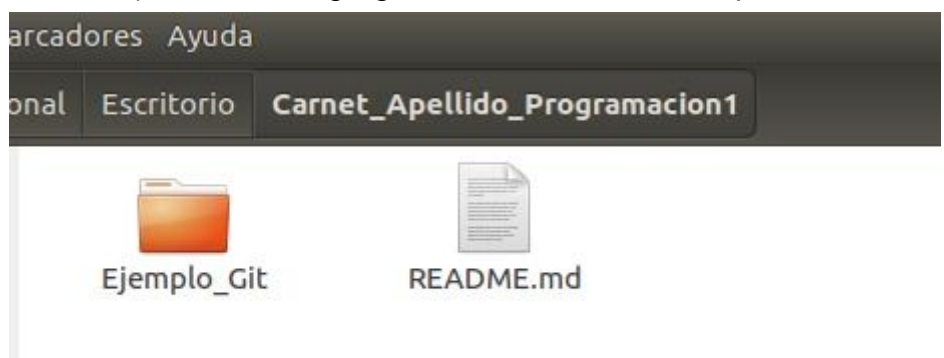

| arcad | ores Ayuda |                               |             |
|-------|------------|-------------------------------|-------------|
| onal  | Escritorio | Carnet_Apellido_Programacion1 | Ejemplo_Git |
|       |            |                               |             |
|       | Ejemplo    |                               |             |

# 10. Proceso de actualizar y subir nuevos archivos o cambios realizados al repositorio.

Abrir consola y entrar a la carpeta del repositorio que crearon, ejecutar los siguientes comandos:

**git status**: muestra el estado de los archivos, si estos han sido modificados, son nuevos o han sido borrados.

git add . : Para agregar lo que se ha cambiado o agregado.

**git commit -m ""**: para realizar comentarios de los cambios, este comentario debe ir entre las comillas.

git push: se suben los archivos al repositorio en GitHub.

#### cristy@cristy-Inspiron-3443:~/Escritorio\$ ls Carnet\_Apellido\_Programacion1 cristy@cristy-Inspiron-3443:~/Escritorio\$ cd Carnet\_Apellido\_Programacion1 cristy@cristy-Inspiron-3443:~/Escritorio/Carnet\_Apellido\_Programacion1\$ git status En la rama master Su rama está actualizada con «origin/master». Archivos sin seguimiento: (use «git add <archivo>...» para incluir en lo que se ha de confirmar)

Ejemplo Git/

no se ha agregado nada al commit pero existen archivos sin seguimiento (use «git add» para darle seguimiento) cristy@cristy-Inspiron-3443:~/Escritorio/Carnet\_Apellido\_Programacion1\$

Acá les va a pedir su usuario y contraseña.

cristy@cristy-Inspiron-3443:~/Escritorio/Carnet\_Apellido\_Programacion1\$ git add . cristy@cristy-Inspiron-3443:~/Escritorio/Carnet\_Apellido\_Programacion1\$ git commit -m "Descripción breve del cambio o adición al programa" [master 79cbd4a] Descripción breve del cambio o adición al programa 1 file changed, 1 insertion(+) create mode 100644 Ejemplo\_Git/Ejemplo cristy@cristy-Inspiron-3443:~/Escritorio/Carnet\_Apellido\_Programacion1\$ git push warning: push.default is unset; its implicit value has changed in Git 2.0 from 'matching' to 'simple'. To squelch this message and maintain the traditional behavior, use: git config --global push.default matching To squelch this message and adopt the new behavior now, use: git config --global push.default simple When push.default is set to 'matching', git will push local branches to the remote branches that already exist with the same name. Since Git 2.0, Git defaults to the more conservative 'simple' behavior, which only pushes the current branch to the corresponding remote branch that 'git pull' uses to update the current branch. See 'git help config' and search for 'push.default' for further information. (the 'simple' mode was introduced in Git 1.7.11. Use the similar mode current' instead of 'simple' if you sometimes use older versions of Git) Username for 'https://github.com':

Les aparecerá este mensaje al final si los cambios se subieron exitosamente sin generar ningún conflicto.

Username for 'https://github.com': CristyNavarro Password for 'https://CristyNavarro@github.com': Counting objects: 4, done. Delta compression using up to 4 threads. Compressing objects: 100% (2/2), done. Writing objects: 100% (4/4), 377 bytes | 0 bytes/s, done. Total 4 (delta 0), reused 0 (delta 0) To https://github.com/CristyNavarro/Carnet\_Apellido\_Programacion1.git 7919c45..79cbd4a master -> master cristy@cristy-Inspiron-3443:~/Escritorio/Carnet\_Apellido\_Programacion1\$

#### Otros comandos que podrían ayudar en un futuro

**git pull:** Para actualizar repositorio cuando ya poseen el repositorio en una máquina y realizaron cambios en git o un integrante del proyecto realiza cambios.

**git stash**: Guarda lo que se acaba de agregar o cambiar en el repositorio y devuelve el master(el repositorio que antes tenían sin los cambios).